## datanet.co.uk Business Class Internet

## To update your DNS Settings

Before you start you will need to know the IP address of the DNS to use - if you don't know this you'll need to ask your system administrator or ISP.

To set your DNS, you need to find the Internet Protocol window:

## For Users on a Dial-up Connection:

Go to My Computer>Dialup Networking. Right-click your internet connection and select Properties. A window will open - click the Server Types tab. Click TCP/IP Settings.

## For All Other Users:

Go to Control Panel>Network Connections and select your local network. Click Properties, then select Internet Protocol (TCP/IP). Click Properties.

You will see a window like the one below - this is the *Internet Protocol* window. Select "Use the following DNS server addresses" and enter the desired DNS server(s) in the space(s) provided.

| Internet Protocol (TCP/IP) Properties                                                                                                    | 2 🛛                 |
|----------------------------------------------------------------------------------------------------|---------------------|
| General                                                                                                    |                     |
| You can get IP settings assigned automatically if your network supports this capability. Otherwise, you need to ask your network administrator for the appropriate IP settings.                                                                                                    |                     |
| Obtain an IP address automatical                                                                                                    | y                   |
| • Use the following IP address:                                                                                                    |                     |
| IP address:                                                                                                    | 10 1 0 8            |
| Subnet mask:                                                                                                    | 255 . 255 . 255 . 0 |
| Default gateway:                                                                                                    | 10 1 0 254          |
| Obtain DNS server address autor                                                                                                    | atioally            |
| Output to the following DNS server address of the server address of the server addres | tresses:            |
| Preferred DNS server:                                                                                                    | 80 . 68 . 34 . 6    |
| Alternate DNS server:                                                                                                    | 77 . 241 . 177 . 2  |
| Advanced                                                                                                    |                     |
|                                                                                                    | OK Cancel           |

Note: To add more DNS servers, click Advanced then the DNS tab.